# Edvance360 QUICKSTART GUIDE How to Setup Dropbox

The Dropbox allows instructors to create multiple folders or "inboxes" to which learners submit assignments. The Dropbox tool is located in Courses/Trainings and Communities. The availability of the Dropbox tool depends on whether or not the site administrator has enabled this feature.

### How to Enable Dropbox Tool

If enabled by the site administrator instructors have the option to enable/disable the Dropbox tool.

- **1.** Navigate to **Courses/Trainings** > Select desired Course/Training
- 2. Scroll down to Settings

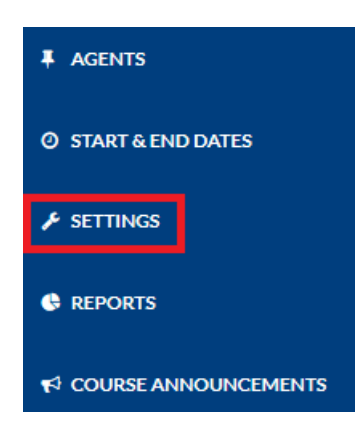

# **3.** Select the **Module Tab** > Ensure Status is **Active** > **Save**

| Modules                   | Details           | Other |  |   |       |        |   |
|---------------------------|-------------------|-------|--|---|-------|--------|---|
| Show inactive course modu | les to Instructor |       |  |   |       |        |   |
| ❷ On ○ Off                |                   |       |  |   |       |        |   |
| Name                      |                   |       |  | 0 | Order | Status |   |
| Lessons                   |                   |       |  |   | 1     | Active | ~ |
| Dropbox                   |                   |       |  |   | 5     | Active | ~ |
| Save                      |                   |       |  |   |       |        |   |

Note: Instructors can change the order in which the course tools display and enable/disable course tools by selecting "Active" or "Inactive" from the Status dropdown menu.

# How to Access the Dropbox

 Navigate to 1-Courses/Trainings > 2-Select desired Course > 3-Dropbox > 4-Manage Dropboxes

|    | Edvance360<br>evolving educat                                               | Home                                            | Trainings                     | 1 볼 Communities   | Resources | ∰ Calendar | 🛱 Admin | 🕑 Help |  |
|----|-----------------------------------------------------------------------------|-------------------------------------------------|-------------------------------|-------------------|-----------|------------|---------|--------|--|
|    | A1 Leadership                                                               | 2                                               |                               |                   |           |            |         |        |  |
|    | MYCOURSE<br>A LESSONS<br>RESOURCES<br>IE TESTS<br>DISCUSSION<br>A DROPBOX 3 | Trainings » Cours<br>Dropbox S<br>Manage Dropbo | e Dropbox<br>ection<br>xxes 4 | Select a Dropbox. |           |            |         |        |  |
| 2. | Select <b>Add New</b><br>Dropbox Section                                    | , 🛨 (gre                                        | en plus s                     | ign)              |           |            |         |        |  |
|    | Operations                                                                  |                                                 |                               |                   |           |            |         |        |  |
|    | Reorder Delet                                                               | te selected                                     |                               |                   |           |            |         |        |  |
|    | Dropbox                                                                     |                                                 |                               |                   |           |            |         |        |  |

# **3.** General Information

| General Information                                         |   |
|-------------------------------------------------------------|---|
| * Name ②                                                    |   |
|                                                             |   |
| File Prefix                                                 |   |
|                                                             |   |
| Auto Create Gradebook Item  Link to Existing Gradebook Item |   |
| Gradebook Category                                          |   |
| Dropbox                                                     | ~ |
| * Gradebook Possible Points                                 |   |
|                                                             |   |
| Groupby Items for Grading 🗹                                 |   |

- *Name*: It is recommended that users name the particular dropbox with either the type of assignment or the name of the learner.
- *File Prefix*: If the instructor specifies a file prefix for a dropbox, it will attach that prefix to any file submitted to the dropbox, when the instructor or teaching assistant downloads all the files to a zip file. This helps instructors organize files that are downloaded to their computer and is optional.
- *Auto Create Gradebook Item*: Select this option to automatically create a Gradebook Item.
- *Gradebook Category*: Category assigned to the item (i.e., Quiz) created in Gradebook.
- *Gradebook Possible Points*: The possible points for the item.
- *Groupby Items for Grading*: Setting for Grouped Gradebook Items in Gradebook tool.
- *Link to Existing Gradebook Item*: Select this option to link to a Gradebook Item you have already created. A list of available options is provided via the dropdown menu (See screenshot below).

| General Information                                            |
|----------------------------------------------------------------|
| * Name ⑦                                                       |
|                                                                |
| File Prefix                                                    |
|                                                                |
| ○ Auto Create Gradebook Item 🔮 Link to Existing Gradebook Item |
| Gradebook Item                                                 |
| Select Gradebook Item                                          |
| Groupby Items for Grading                                      |

### **4.** Display Restrictions

Instructors can "hide" the Dropbox until the due date or always display the Dropbox.

| Display Restrictions |  |   |
|----------------------|--|---|
| Restrict Display     |  |   |
| Always Display       |  | ~ |
| Start Date           |  |   |
|                      |  |   |
| End Date             |  |   |
|                      |  |   |
|                      |  |   |

- *Restriction Display*: Select Always Display to enable the Dropbox always or select Between the Following Dates. Enter the desired start and end date below.
- *Start Date*: The desired start date for the display between the following dates option.
- *End Date*: The desired end date for the display between the following dates option.

# **5.** Submission Restrictions

Instructors can restrict when and how many times learners submit Dropbox items.

| Restrict Submissions          |
|-------------------------------|
|                               |
| Always Display ~              |
| Start Date                    |
|                               |
| End Date                      |
|                               |
| Number of submissions allowed |
|                               |
|                               |

- *Restrict Submissions*: Select Always Display to enable the Dropbox always or select Between the Following Dates. Enter the desired start and end date below.
- *Start Date*: The desired start date for the display between the following dates option.
- *End Date*: The desired start date for the display betwwen the following dates option.
- *Number of Submissions Allowed*: Enter the number of times learners are permitted to submit the Dropbox item.

**6**. Select **Submit** after setting up Dropbox settings

# **7.** Below is what learners see in their Dropbox section

#### **Dropbox Section**

Gradebook Connect Test
 Open: No Date Assigned
 Close: No Date Assigned
 Homework Week #1
 Open: No Date Assigned
 Close: No Date Assigned

Successful Delegation Assignment Open: No Date Assigned Close: No Date Assigned

Close: No Date Assigned

Upload a submission for: Gradebook Connect Test

Upload File + Upload Multiple Files

### How to Use Additional Dropbox Features

**1.** In the operations section instructors can reorder dropboxes by enter the desired number next to the dropbox item and select Reorder

| Drop | obox Section          |                        |         |
|------|-----------------------|------------------------|---------|
| Ope  | rations               |                        |         |
| Re   | order Delete selected |                        |         |
|      | Dropbox               |                        | •       |
|      | Sort Order            | Folder Name            | Actions |
|      | 0                     | Gradebook Connect Test | C 🔉 🕈   |
|      | 1                     | Homework Week #1       | C 😋 🕈   |

**2.** In the operations section instructors can delete selected dropboxes by selecting the checkbox next to the dropbxes to be deleted then select Delete Selected

| Dro | pbox Section           |                        |         |
|-----|------------------------|------------------------|---------|
| Оре | erations               |                        |         |
| R   | eorder Delete selected |                        |         |
| ß   | Dropbox                |                        | •       |
|     | Sort Order 🔹           | Folder Name            | Actions |
|     | 0                      | Gradebook Connect Test | C 🛛 🕈   |
|     | 1                      | Homework Week #1       | C 😒 💙   |

**3.** Select the **pencil icon** to edit dropbox

| Dropbox    |    |                        |         | • |
|------------|----|------------------------|---------|---|
| Sort Order | ▼▲ | Folder Name            | Actions |   |
| 0          |    | Gradebook Connect Test | 8 🕈     |   |

## **4.** Select **X** to delete dropbox

| Dropbox    |            |                        | •                |
|------------|------------|------------------------|------------------|
| Sort Order | <b>▼</b> ▲ | Folder Name            | Actions          |
| 0          |            | Gradebook Connect Test | C <mark>S</mark> |

5. Select **red arrow icon** to Empty dropbox to allow additional submissions

| Dropbox    |   |                        |   | <b>•</b> |
|------------|---|------------------------|---|----------|
| Sort Order | • | Folder Name            | - | Actions  |
| 0          |   | Gradebook Connect Test |   | G C 🗧 🛸  |

**6.** Video and Audio Notes allows instructors to create short video and audio recordings for learners throughout Edvance360.

- Instructors may create audio and video notes for students to review in the dropbox by selecting the "**Record**" button in the top right-hand corner of the Add/Edit Dropboxes page. Once the instructor has recorded content, students will view a "Play" button in the right hand corner of the course Dropbox and should click the button to review the instructor message.
- Instructors may also create individualized audio/video feedback for each dropbox submission in the Feedback area by selecting the "Record" button within a turned in assignment in the Dropbox. Learners will then be able to review private feedback that the instructor has provided to them on their assignment by selecting the "**Play**" button that will appear.

| A1 Leadership |                                                                    |
|---------------|--------------------------------------------------------------------|
| MY COURSE     | Trainings » Course Dropbox » Manage Dropboxes » Add/Edit Dropboxes |
|               | General Information                                                |
| ℜ RESOURCES   | * Name ②                                                           |
| i≡ tests      | Gradebook Connect Test                                             |
| DISCUSSION    | File Prefix                                                        |
| C DROPBOX     | Gradebook Item                                                     |
| SURVEYS [OFF] | Gradebook Connect Test ~                                           |
| < WIKI        | Groupby Items for Grading                                          |

### **Dropbox Notifications**

**1.** If the widget is enabled Dropbox notifications will display on the instructor's homepage in the Course Alerts section.

#### **Course Alerts**

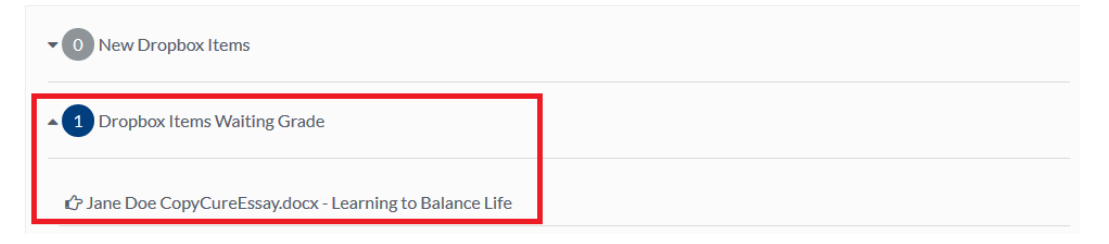

• The Course Alerts section provides a hyperlink to the actual file within the dropbox or instructors may click on the dropbox desired from within the course itself. While in the dropbox, the instructor will see the associated learner information, photo, file submitted, notes from the learner, and the date and time the file was submitted. 2. Grading Dropbox items: If the dropbox is associated with a Gradebook item, the instructor may submit a grade inside the Dropbox, which then updates the Gradebook. The instructor may download and/or save the file to their computer by clicking on the hyperlinked file provided by the learner.

| Manage Dropboxes        |                                 |                                         |  |  |  |  |
|-------------------------|---------------------------------|-----------------------------------------|--|--|--|--|
| 🖻 Research Topic #1 (1) | Download All Files as Zip       |                                         |  |  |  |  |
|                         | Expand: All   Graded   Un       | xpand: All   Graded   Ungraded   None   |  |  |  |  |
|                         | Jane Doe<br>10/27/2016 08:50:03 | B Download   View A CopyCureEssay.docx  |  |  |  |  |
|                         | Notes T                         | hank you!                               |  |  |  |  |
|                         | Grade                           | nts                                     |  |  |  |  |
|                         | Respond                         | X C C C C C C C C C C C C C C C C C C C |  |  |  |  |
|                         | Respond                         | Paragraphs: 0, Words: 0 🔏               |  |  |  |  |
|                         | ŀ                               | Attachments                             |  |  |  |  |
|                         | 1                               | Browse No file selected.                |  |  |  |  |
|                         |                                 | Submit Feedback                         |  |  |  |  |
|                         | (                               | Current Feedback :<br>No Date Assigned  |  |  |  |  |
|                         |                                 | Move   Delete                           |  |  |  |  |

**3.** If there are several files to download, instructors and teaching assistants may choose to download them all at once by clicking on the "Download All Files as Zip File" hyperlink at the top of the page. This will bundle all the files into a zip file that the user may open on their computer instead of having to download each file individually.

| Manage Dropboxes        |              |                          |                 |                                       |          |
|-------------------------|--------------|--------------------------|-----------------|---------------------------------------|----------|
| 🕞 Research Topic #1 (1) | Downlo       | ad All Files             | as Zip          |                                       |          |
|                         | Expand:      | All   Graded             | Ungraded   None |                                       |          |
|                         | <b>. . .</b> | Jane Doe<br>10/27/2016 0 | 8:50:03         | Download   View<br>CopyCureEssay.docx | <b>^</b> |
|                         |              | Notes                    | Thank you!      |                                       |          |
|                         |              | Grade                    | / pts           |                                       |          |

**4.** Select **View** to use the Inline Grading feature

| Downlo  | ad All Files as Zip             |                                                 |          |
|---------|---------------------------------|-------------------------------------------------|----------|
| Expand: | All   Graded   Ungraded   None  |                                                 |          |
| 8       | Jane Doe<br>09/05/2017 01:36:58 | Download View<br>Version 8 FAQ for Clients.docx | <b>↑</b> |
|         | Notes                           |                                                 |          |

- After selecting View a new window will open allowing instructors to highlight, comment, strikeout, draw and delete information on the Dropbox assignment submitted.
- If you do not see the information you added ensure the Show Annotations option is selected
- Depending on how many highlights, comments, strikeouts and drawings it can take a little while for the system to process and display to learners.

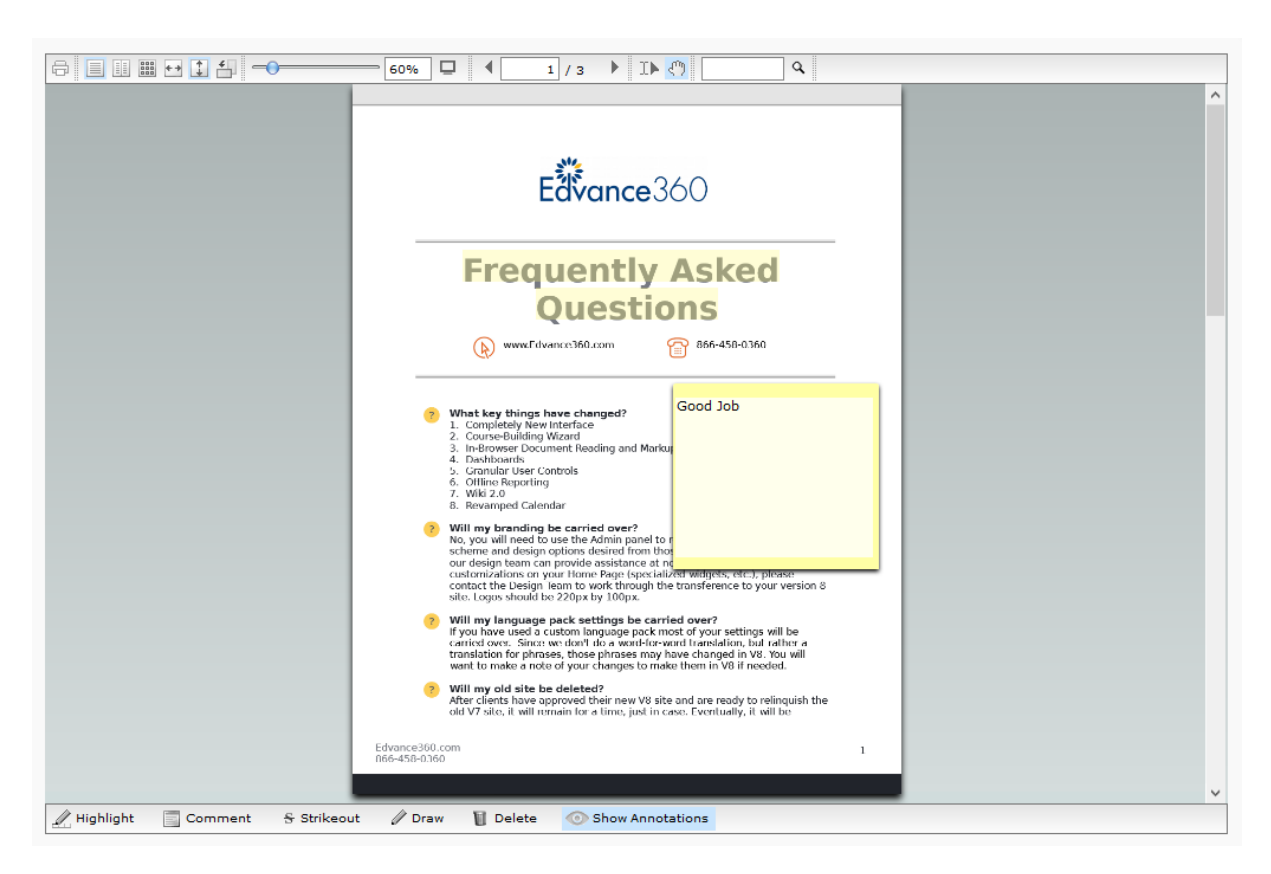

Example of how Inline Grading Looks for instructors